## 【新学校給食管理システムの動作環境等 確認方法】

※パソコンによっては、画面が下図と少し異なる場合があります。

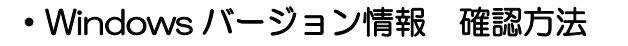

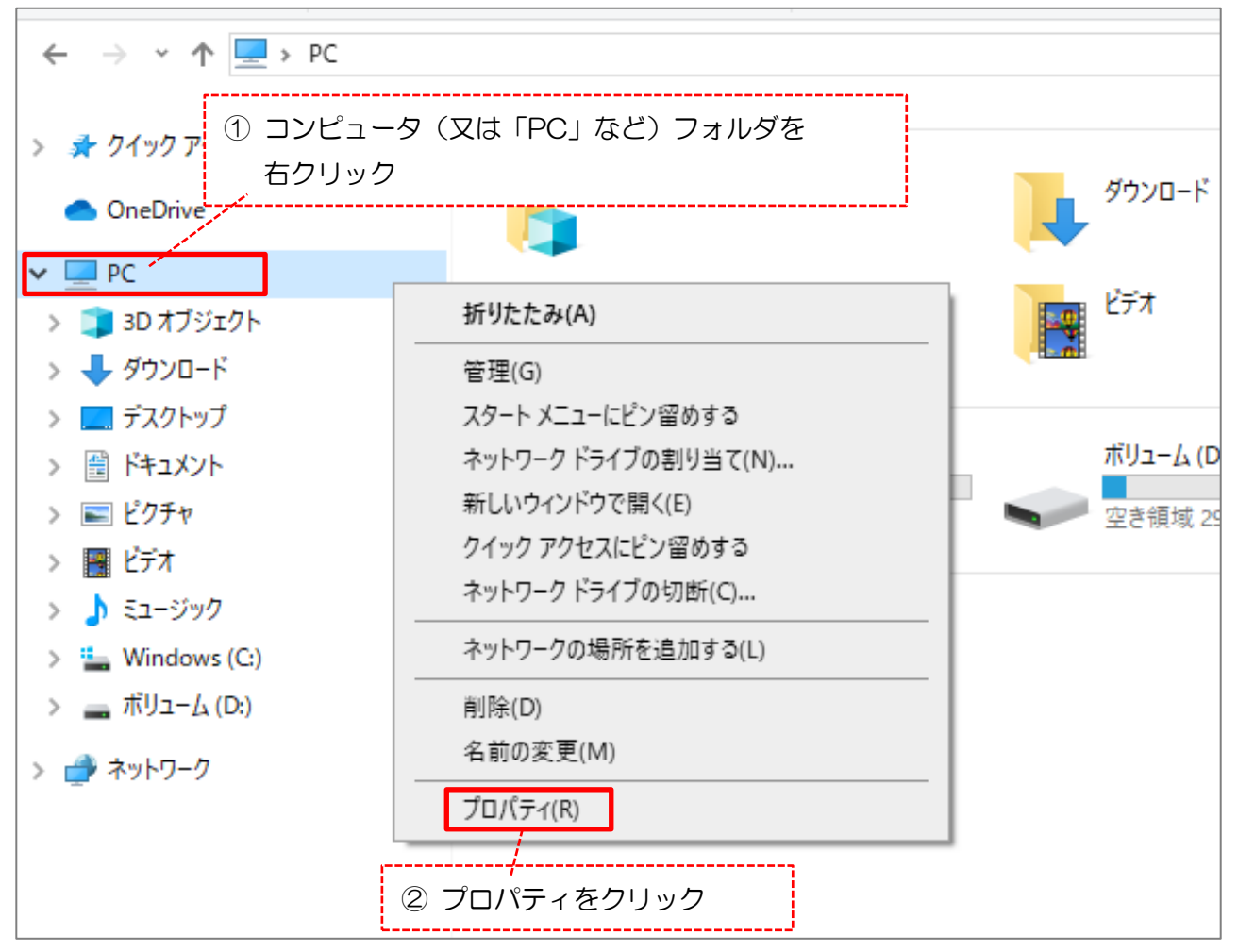

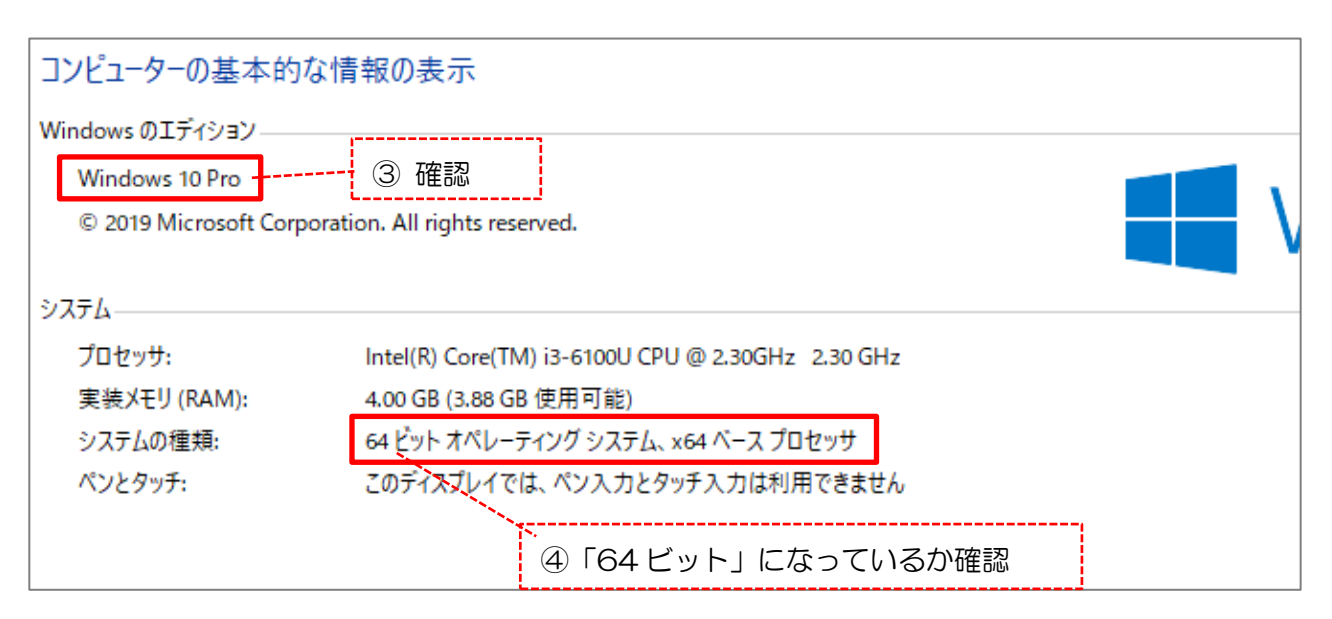

## ・ 画面の解像度 確認方法

| ①デスクト | ップで「右クリック」を                                | をし、「ディ」  | スプレイ言 | 設定」または「画面の                             | D解像度」を    |
|-------|--------------------------------------------|----------|-------|----------------------------------------|-----------|
| クリック  | します。                                       | (        |       |                                        |           |
|       | 表示(V)<br>並べ替え(O)<br>最新の情報に更新(E)            | √ ><br>> |       | ATOKで学習する(A)<br>表示(V)<br>並べ替え(O)       | •         |
|       | 貼り付け(P)<br>ショートカットの貼り付け(S)<br>元に戻す - 移動(U) | Ctrl+Z   |       | 最新の情報に更新(E)<br>貼り付け(P)<br>ショートカットの貼り付け | ل<br>t(S) |
|       | 🧐 インテル® グラフィックスの設り                         | Ē        |       | グラフィック プロパティ                           |           |
|       | 新規作成(X)                                    | >        |       | 新規作成(X)                                | •         |
| [     | 🛄 ディスプレイ設定(D)<br>🗹 個人用設定(R)                |          |       | 画面の解像度(C)<br>ガジェット(G)<br>個人設定(R)       |           |
| •「ディス | 、プレイ設定」をクリッ                                | クした場合    | ⇒2^ì  | 進みます。                                  |           |

・「画面の解像度」をクリックした場合 ⇒③へ進みます。

| ②下図の画面が出たら下にスクロ                          | ールし、「ディスプレイの解像度」                                    | を確認します。       |
|------------------------------------------|-----------------------------------------------------|---------------|
| <ul> <li>☆ ホーム</li> <li>設定の検索</li> </ul> | ディスプレイ<br>Windows HD Color 設定                       |               |
| システム                                     | 拡大縮小とレイアウト                                          | スクロール         |
| ロ ディスプレイ                                 | テキスト、アプリ、その他の項目のサイズを変更する<br>100% (推奨) 〜             |               |
| 40) サウンド                                 | 表示スケールの詳細設定                                         |               |
| □ 通知とアクション                               | ディスプレイの解像度                                          |               |
| ♪ 集中モード                                  | 1366×768 (推奨) · · · · · · · · · · · · · · · · · · · |               |
| () 電源とスリープ                               | 画面の向き<br>横 1024>                                    | (768 以上であるか確認 |
| ローノビッテリー                                 | <b></b> マルチ ディスプレイ                                  | '             |

| ③下図の画面が出た                      | こら「解像度」を確認します。                                                            |           |  |
|--------------------------------|---------------------------------------------------------------------------|-----------|--|
| <ul> <li>デスクトップのカスタ</li> </ul> | タマイズ ▶ ディスプレイ ▶ 画面の解像度                                                    |           |  |
| -ル(T) ヘルプ(H)                   |                                                                           |           |  |
|                                | ディスプレイ表示の変更                                                               |           |  |
|                                | 検出(C)<br>識別(I)                                                            |           |  |
|                                | ディスプレイ(S): 1. LP156WH2-TLBA ▼<br>解像度(R): 1366 × 768 (推奨) ▼ 1024×768 以上である | 」<br>るか確認 |  |

## Excel バージョン情報 確認方法

----

| ① Excel を起動させ、「ファイル」 タブをクリック。 |                     |      |                      |                    |        |         |         |         |                  |
|-------------------------------|---------------------|------|----------------------|--------------------|--------|---------|---------|---------|------------------|
| 8 4 3                         | - <b>4</b> 9 Q      |      |                      |                    |        |         |         | Book1   | - Excel          |
| ファイルホーム                       | <i>ዓ</i> ッチ         | 挿入 ペ | ージ レイアウト             | 数式                 | データ 校園 | 盟 表示    | ヘルプ     | ♀ 何をします | <b>፣</b> か       |
| <b>* *</b>                    | 游ゴシック               |      | • 11 • A             | • <sub>A</sub> • = | = _ %  | ▼ Pb 折り | 返して全体を表 | 長示する 様  | 震準               |
| 貼り付け 💞                        | в <i>I</i> <u>U</u> | •    | <mark>⊳ - A</mark> - | ≝ - ≡              | ≡≡∣€≣  | 🛅 🖽 セル  | を結合して中央 | 2前え 🔹 📮 | <b>-</b> % *   • |
| クリップボード 🗔                     |                     | フォント |                      | L2                 |        | 配置      |         | L2      | 数値               |
| -                             |                     | 2 E  |                      |                    |        |         |         |         |                  |
| AI *                          |                     | √ Jx |                      |                    |        |         |         |         |                  |
|                               | B                   | C Jx | D                    | E                  | F      | G       | Н       | I       | J                |
| A1 A                          | B                   | C Jx | D                    | E                  | F      | G       | Н       | I       | J                |
| A1 A                          | B                   | C Jx | D                    | E                  | F      | G       | Н       | I       | J                |

\_\_\_\_\_,

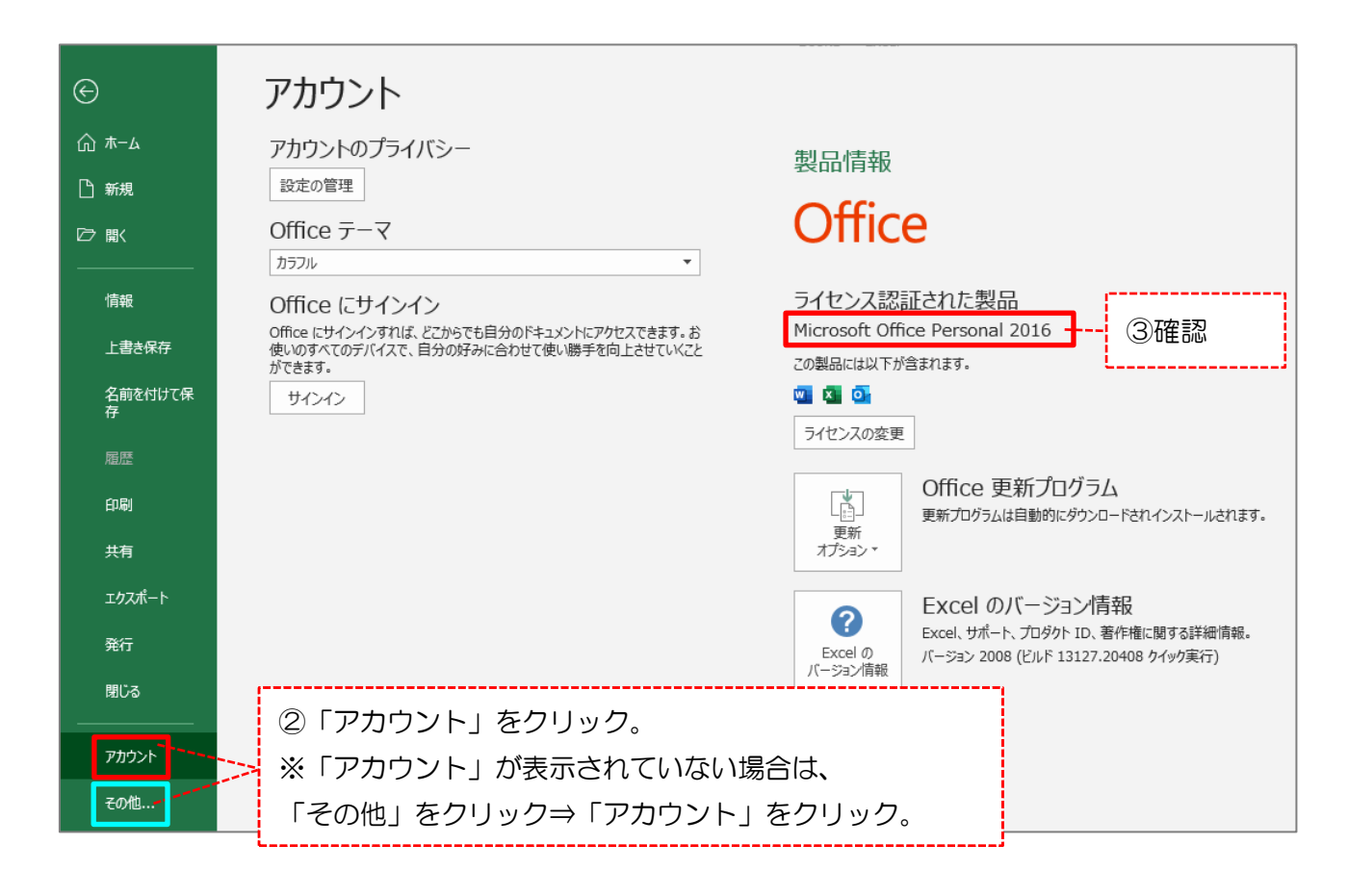